## Mode opératoire « injection d'une pièce plastique »

Rappel : avant tout travail sur le modeleur, il est important de déclarer convenablement son espace de stockage en déclarant un répertoire de travail dans [projets], puis [créer] (pour un utilisateur unique), puis donner le nom et le répertoire de travail. Finir avec [Terminer].

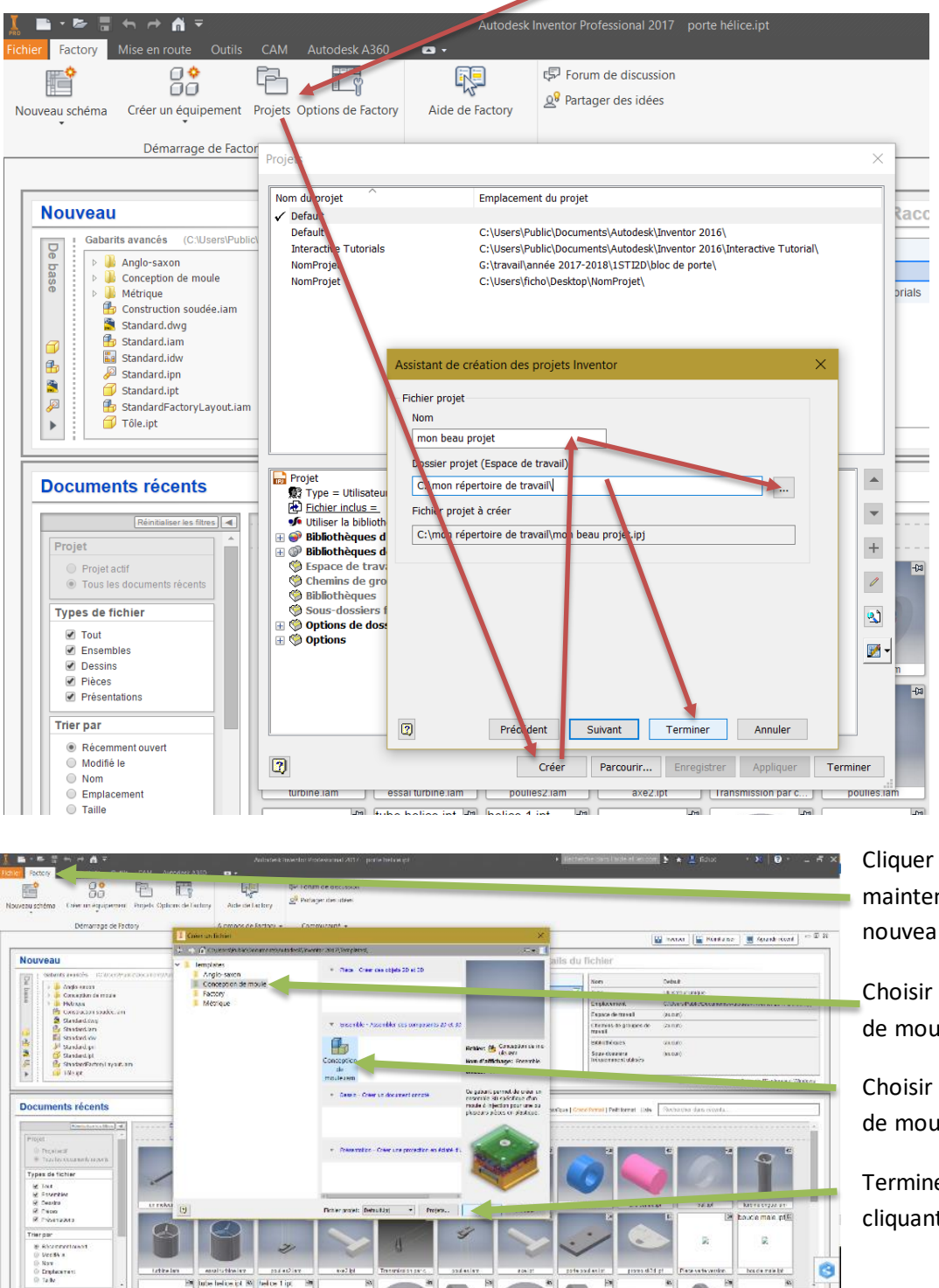

maintenant sur nouveau.

Choisir conception de moule.

Choisir conception de moule.

Terminer en cliquant sur créer.

0

escensie tet 65

sur El pour afficher

ce ict M Belce Tip

Le masque, ci-contre, apparaît et il faut le remplir avec le nom du futur moule. Si le projet est bien déclaré, le répertoire de travail sera déjà convenablement rempli, il est toujours possible de le modifier à cet instant.

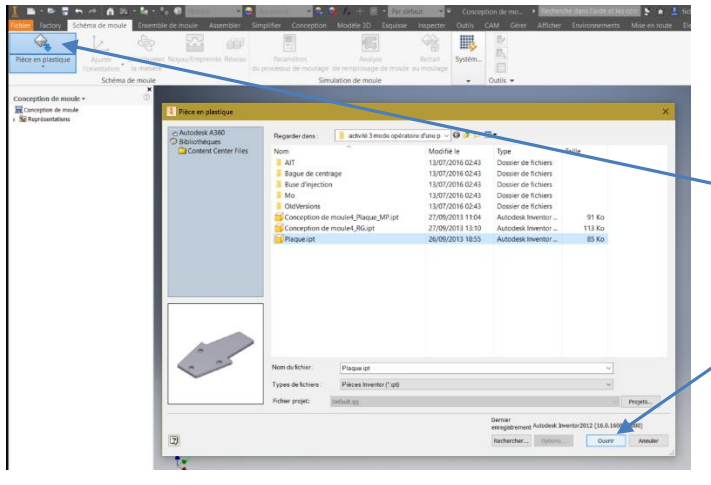

| Créer une conception de moule                 |          |         |  |  |  |  |
|-----------------------------------------------|----------|---------|--|--|--|--|
| Nom du fichier de conception o                | de moule |         |  |  |  |  |
| mon moule                                     |          |         |  |  |  |  |
| Emplacement du fichier de conception de moule |          |         |  |  |  |  |
| C:\le répertoire de mon projet\               |          |         |  |  |  |  |
| Didacticiels interactifs                      |          |         |  |  |  |  |
| 2                                             | ОК       | Annuler |  |  |  |  |

Le bandeau principal va changer et il faut alors cliquer sur [Pièce en Plastique].

Choisir le fichier pièce [plaque.ipt] pour l'exemple.

Cliquer enfin sur [ouvrir]. Lorsque la pièce apparaît à l'écran elle est transparente, il faut cliquer dans l'écran pour finir l'importation.

Cliquer ensuite sur [ajuster l'orientation], vérifier que les flèches noires indiquant le sens de démoulage sont bien orientees vers le haut.

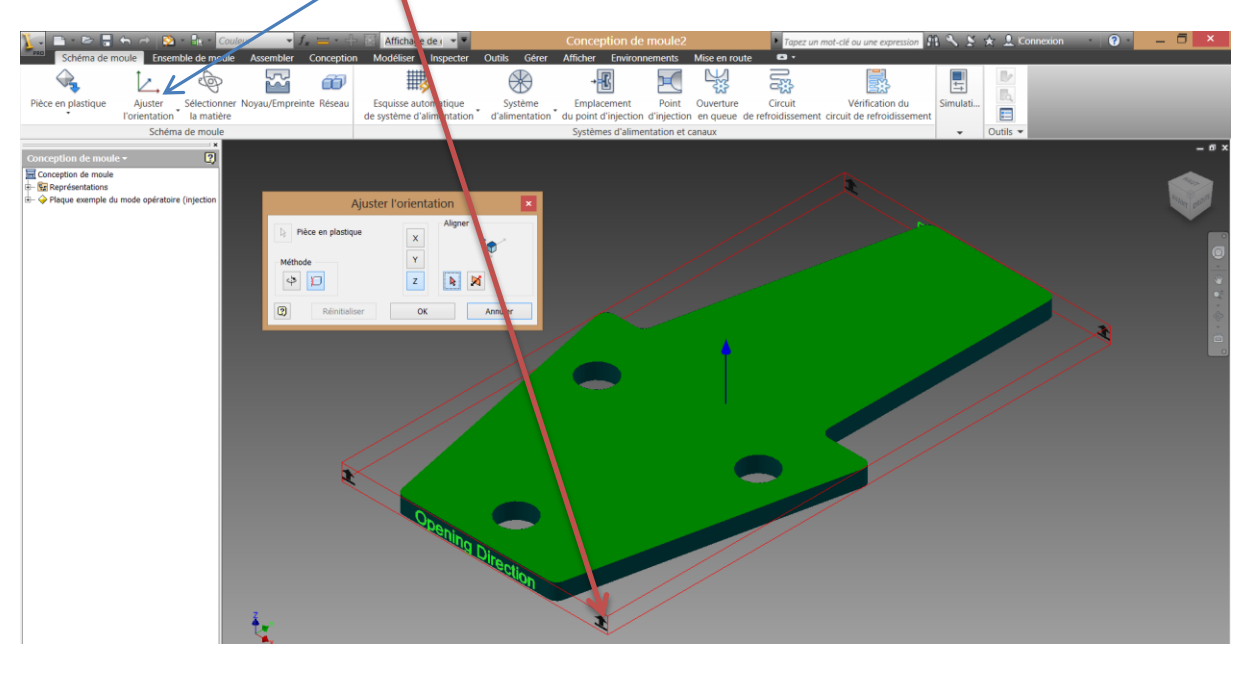

Sinon, cliquer sur méthode, choisir pour pivoter autour de l'axe, choisir l'axe X, Y ou Z, indiquer la valeur de l'angle de rotation et cliquer sur LA COCHE VERTE. Recommencer éventuellement l'opération pour obtenir un sens de démoulage exploitable et cliquer sur [OK] pour finir.

| Ajuster l'orientation |        | ×          |
|-----------------------|--------|------------|
| Pièce en plastique    | X<br>Y | Rotation   |
| Réinitialiser         | ₹      | OK Annuler |

Choisir ensuite la matière, les principales matières utilisées sur notre Babyplast sont :

Polystyrène 4440 : Total petrochemicals / Polypropylène PPC 7652 : Total petrochemicals

| Sélectionner une matière ×                                                                            |
|----------------------------------------------------------------------------------------------------|
| Matières d'usage courant :                                                                            |
| SCHULADUR A3 GF 20: A Schulman GMBH                                                                   |
| Supprimer                                                                                             |
| Matériau spécifique :                                                                                 |
| Fabricant                                                                                             |
| A Schulman GMBH 🗸                                                                                     |
| Nom commercial                                                                                        |
| SCHULADUR A3 GF 20 V Rechercher                                                                       |
| Matériau sélectionné                                                                                  |
| Détails Rapport Code<br>d'identification de la résine : Indicateur<br>d'utilisation de<br>l'énergie : |
| ✓Ajouter une matière à la liste des matières d'usage courant                                          |
| OK Annuler Aide                                                                                       |

Cliquer sur emplacement du point d'injection, cliquer au milieu de l'arête puis cocher [x,y,z] et remplir comme dans le tableau ci-dessous :

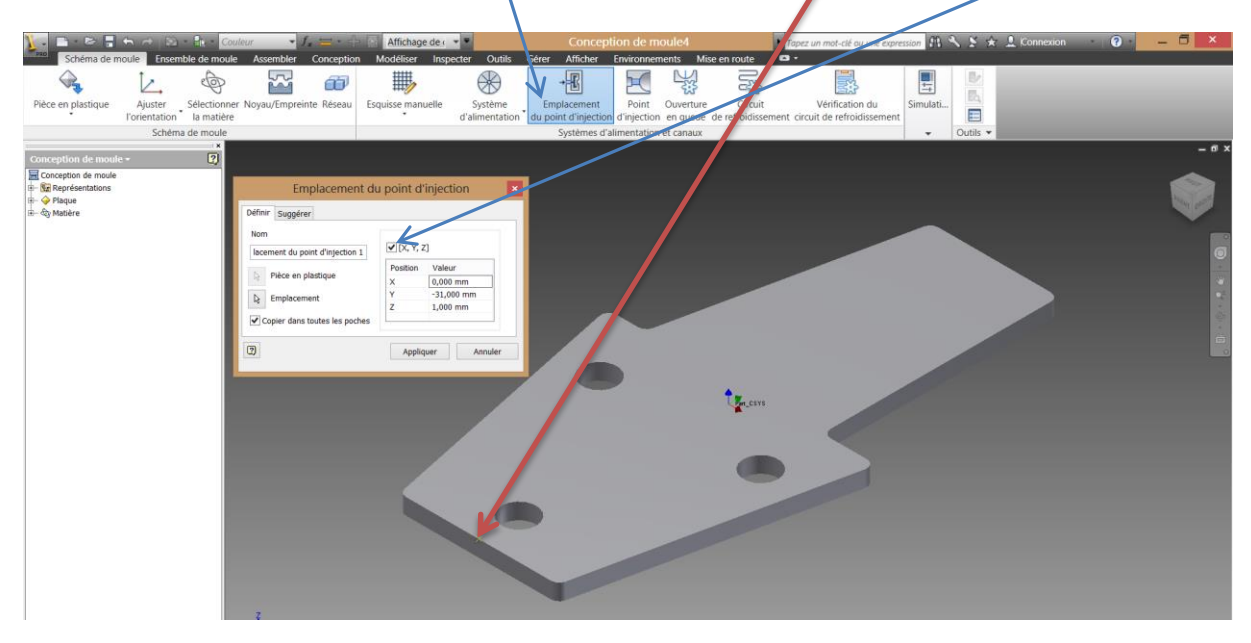

Cliquer ensuite sur [appliquer] puis [terminer].

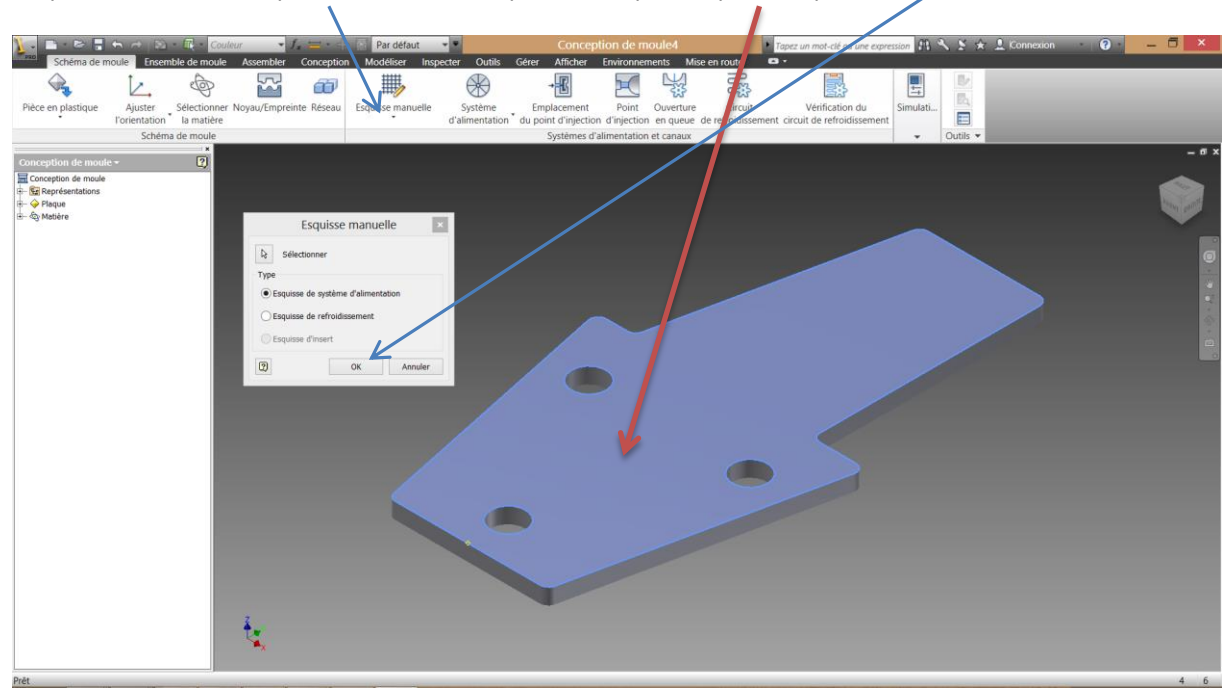

Cliquer ensuite sur esquisse manuelle, cliquer sur le plan supérieur puis sur ok.

Sur l'esquisse qui apparaît, projeter le point d'injection à l'aide de [projeter la géométrie], puis faire un segment aligné avec ce point, d'une douzaine de millimètre.

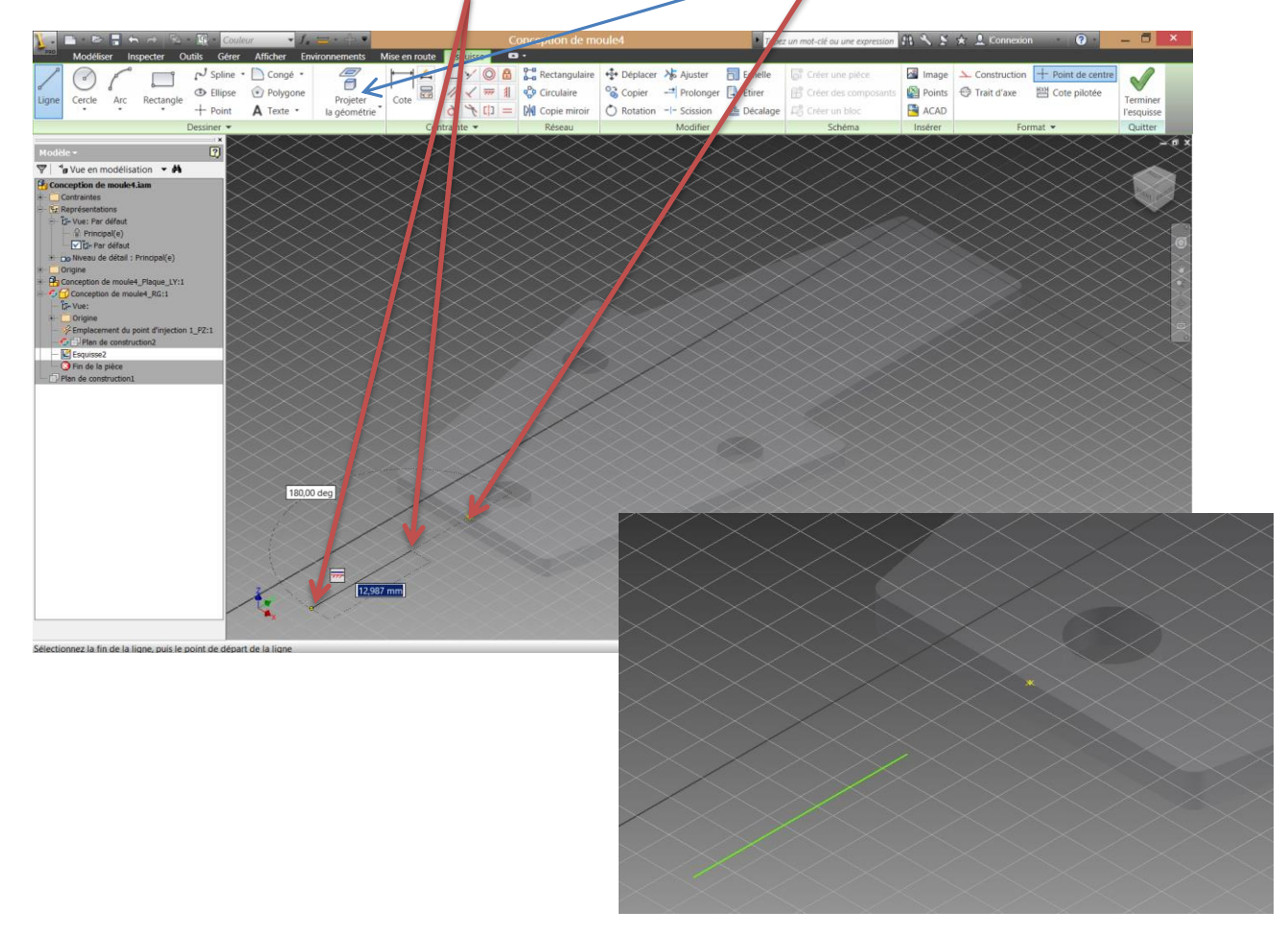

Faire « terminer l'esquisse » puis retour.

Cliquer maintenant sur système d'alimentation puis cliquer sur le segment nouvellement créé.

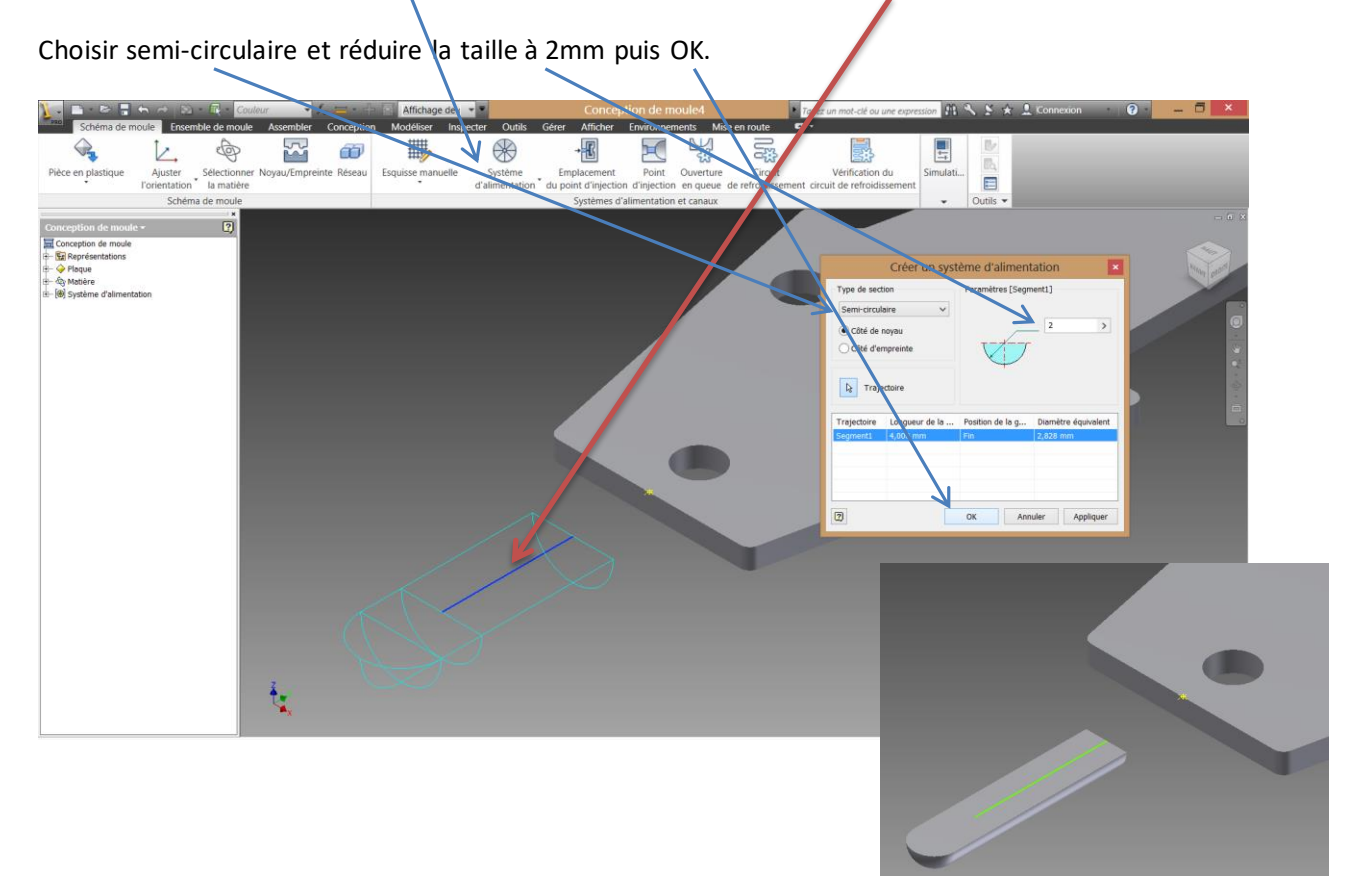

Cliquer ensuite sur [point d'injection], choisir arête et placement par deux points, cliquer sur le point d'injection (jaune) puis sur l'extremité du segment (côté pièce), compléter le tableau à l'identique puis ok.

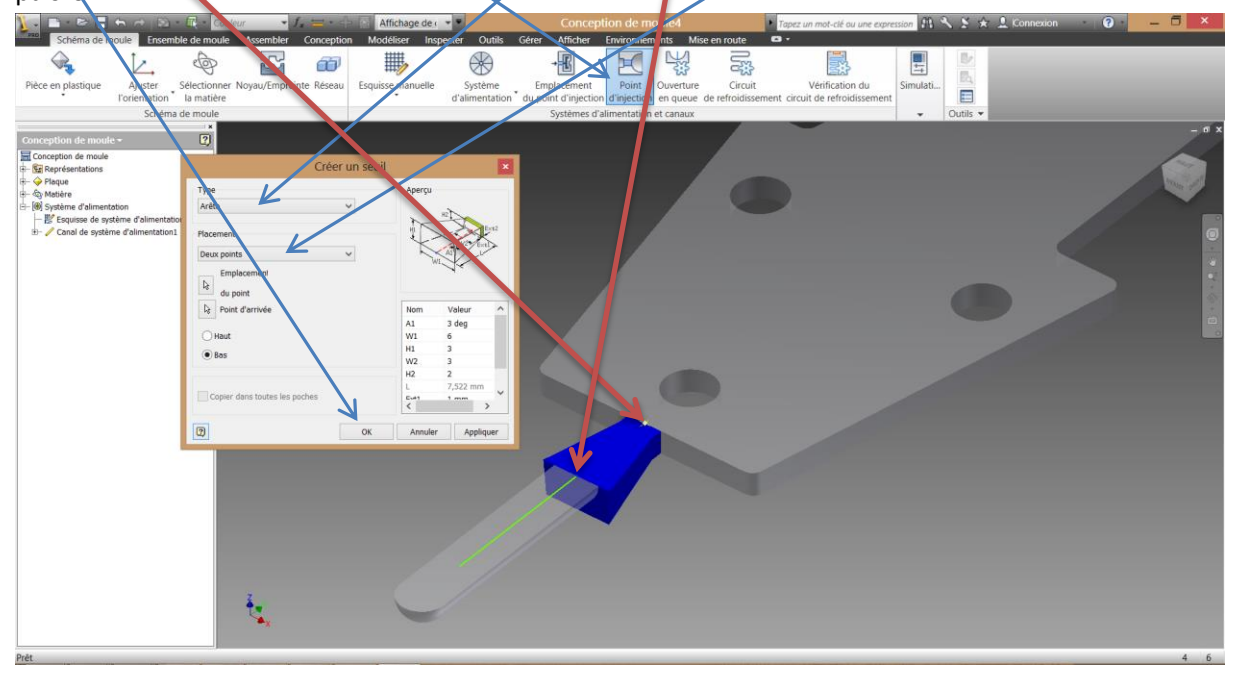

Cliquer maintenant sur noyau/empreinte :

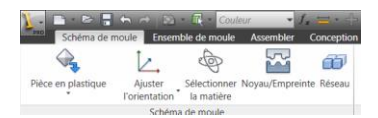

Cliquer sur [définir le paramétrage de la pièce de travail] pour changer la valeur total en Z (35 par exemple), puis OK.

| <u>)</u>                                                                                                    | n r n n<br>Schéma de moule                                                      | Da - Sit - Could                                                                                                | remblada maula                  | Affichage de ( * *                                   | Conception                              | de moule4                                                                                           | Tapez un mot-clé ou une expression                                                                                                    | K 🕈 🛠 🕹 Konnexio | n ()                        | - 6 × |
|----------------------------------------------------------------------------------------------------|---------------------------------------------------------------------------------|----------------------------------------------------------------------------------------------------|---------------------------------|------------------------------------------------------|-----------------------------------------|----------------------------------------------------------------------------------------------------|----------------------------------------------------------------------------------------------------|------------------|-----------------------------|-------|
| Ajust<br>Forienta                                                                                                    | er Emplacement<br>tion du point d'injecti                                       | Paramètres<br>on de traitement de pl<br>Pièce en plastiqu                                                       | Analyse<br>ce de remplissage de | Retrait<br>pièce de pièce                            | ge de Créer<br>une surface de fermeture | Créer une surface Générer le nove<br>du plan de joint et l'empreinte<br>Conception de plan de joint | Vitiliser une surface existante     Vitiliser une face de ferreture plane     Oréer une face de ferreture plane     Tirer la surface du plan de joint • |                  | Terminer<br>Noyau/Empreinte |       |
| 50                                                                                                    | Dái                                                                             | ×                                                                                                    | a la la niàca da tra            | unit III                                             |                                         |                                                                                                    |                                                                                                    |                  |                             | - # X |
|                                                                                                    | Type de pièce de travail<br>Rectangulaire<br>Référence<br>Par zone de contour   | Cotes du produit           X         = 32,957 n           Y         = 62,000 n           Z         = 2,000 m    |                                 |                                                      |                                         | //                                                                                                  |                                                                                                    |                  |                             |       |
| all the second second sec | Cotes de la pièce de trava<br>X+ 6,522 mm ><br>Y+ 12,500 mm ><br>Z+ 16,500 mm > | h         X-         6,522 mm           h         Y-         12,500 mm           h         Z-         16,500 mm |                                 | 46,000 mm > @<br>87,000 mm > 2<br>33 @<br>Annuler >> |                                         |                                                                                                    | X                                                                                                    |                  |                             |       |
|                                                                                                    |                                                                                 |                                                                                                    |                                 | ł                                                    | -                                       |                                                                                                    |                                                                                                    |                  |                             |       |
|                                                                                                    |                                                                                 |                                                                                                    | ŧ.                              |                                                      |                                         |                                                                                                    |                                                                                                    |                  |                             |       |

Cliquer ensuite sur [créer une surface de fermeture] puis cliquer sur [ajouter] puis sur un des cercles des 3 trous, recommencer 2 fois pour borner les trois trous sur l'un des faces puis OK.

| Schéma de m                                                           | oule Novau/Empreinte                                | ur 🔹 🖌 🚍 📲                            | embler Conception Modéliser Inso                | Conception de moule4<br>ecter Outils Gérer Afficher | Tapez un mol                                      | t-clé ou une expression 11 3 5 ★                                                                                                    |                             | - 6 ×     |
|-----------------------------------------------------------------------|-----------------------------------------------------|---------------------------------------|-------------------------------------------------|-----------------------------------------------------|---------------------------------------------------|----------------------------------------------------------------------------------------------------|-----------------------------|-----------|
| Ajuster Empla<br>Forientation du point                                | cement Paramètres<br>d'injection de traitement de p | Analyse<br>ièce de remplissage de piè | Retrait<br>tece de pièce<br>la pièce de travail | Créer<br>créer du plan de joi                       | ace Générer le noyau<br>nt et l'empreinte 🗗 Tirer | r une surface existante internet de fermeture plane internet de fermeture plane internet de plan de joint internet de plan de joint internet de la construction de la construction de la | Terminer<br>Noyau/Empreinte | -         |
|                                                                       | Pièce en plastiq                                    | ue                                    |                                                 | Conception de                                       | plan de joint                                     | Insert                                                                                                    | Outils      Quitter         | - 6 4     |
| Conception de moufe                                                   | - 2                                                 |                                       |                                                 |                                                     |                                                   |                                                                                                    |                             | - 0 ^     |
| Conception de moule                                                   |                                                     | Créer une surface de                  | e fermeture                                     |                                                     |                                                   |                                                                                                    |                             |           |
| ie - ∲ Plaque<br>+ ੴ Matière<br>+ ੴ Système d'aliment.                | stion Face de fermeture                             | Nombre de faces de                    | fermeture: 1<br>Boucle                          |                                                     |                                                   |                                                                                                    |                             | another a |
| <ul> <li>[2] Points d'injection</li> <li>Point d'injection</li> </ul> | I Nom                                               | Nombre d' Position                    | Facett Elément                                  |                                                     |                                                   |                                                                                                    |                             |           |
|                                                                       |                                                     | Cliquez pour ajoutes                  |                                                 |                                                     |                                                   |                                                                                                    |                             | 3<br>1    |
|                                                                       |                                                     |                                       |                                                 |                                                     |                                                   |                                                                                                    |                             |           |
|                                                                       | <ol> <li>contract</li> </ol>                        |                                       | OK Annuler >>                                   |                                                     |                                                   |                                                                                                    |                             |           |
|                                                                       |                                                     |                                       |                                                 |                                                     |                                                   |                                                                                                    |                             |           |
|                                                                       | _                                                   |                                       |                                                 | K .                                                 |                                                   |                                                                                                    |                             |           |
|                                                                       |                                                     |                                       |                                                 |                                                     |                                                   |                                                                                                    |                             |           |
|                                                                       |                                                     |                                       |                                                 |                                                     |                                                   |                                                                                                    |                             |           |
|                                                                       |                                                     |                                       |                                                 |                                                     |                                                   |                                                                                                    |                             |           |
|                                                                       | _                                                   |                                       |                                                 |                                                     |                                                   |                                                                                                    |                             |           |
|                                                                       |                                                     |                                       |                                                 |                                                     |                                                   |                                                                                                    |                             |           |
| Célectionnez une arête                                                |                                                     |                                       |                                                 |                                                     |                                                   |                                                                                                    |                             | 5 6       |

Cliquer ensuite sur [créer une surface de plan de joint] puis sur l'arête supérieure de la pièce, inventor reconnaît automatiquement la surface de plan de joint puis QK.

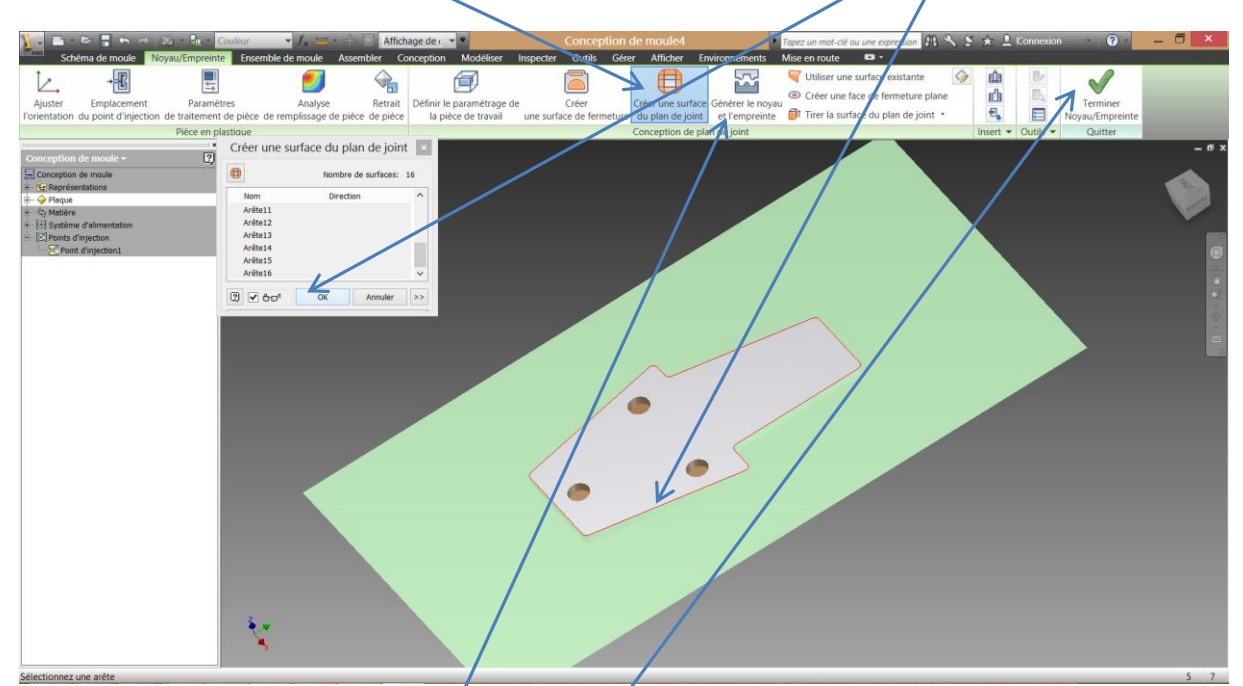

Cliquer enfin sur [générer le noyau et l'empreinte] valider le masque qui apparaît.

Cliquer sur terminer [noyau / empreinte].

Cliquer sur l'onglet [ensemble de moule] puis sur [corps de moule], l'onglet corps de moule doit avoir l'allure ci-dessous. Remarque : le centre de contenu doit être convenablement configuré.

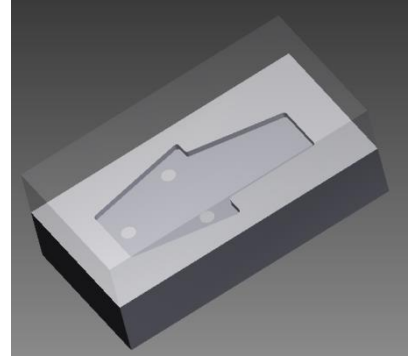

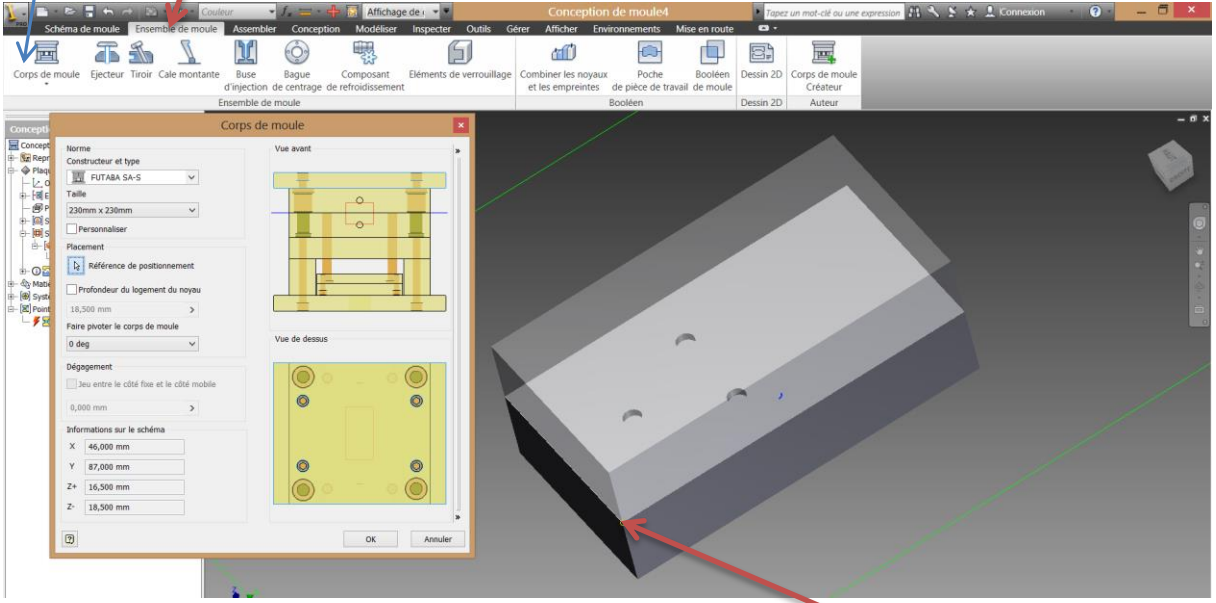

Cliquer sur la flèche de référence de positionnement puis sur le point ci-dessus. Cliquer ensuite sur OK.

Cliquer sur [buse d'injection] puis sur l'extrémité du segment coté opposé à la pièce, modifier le décalage à -20mm

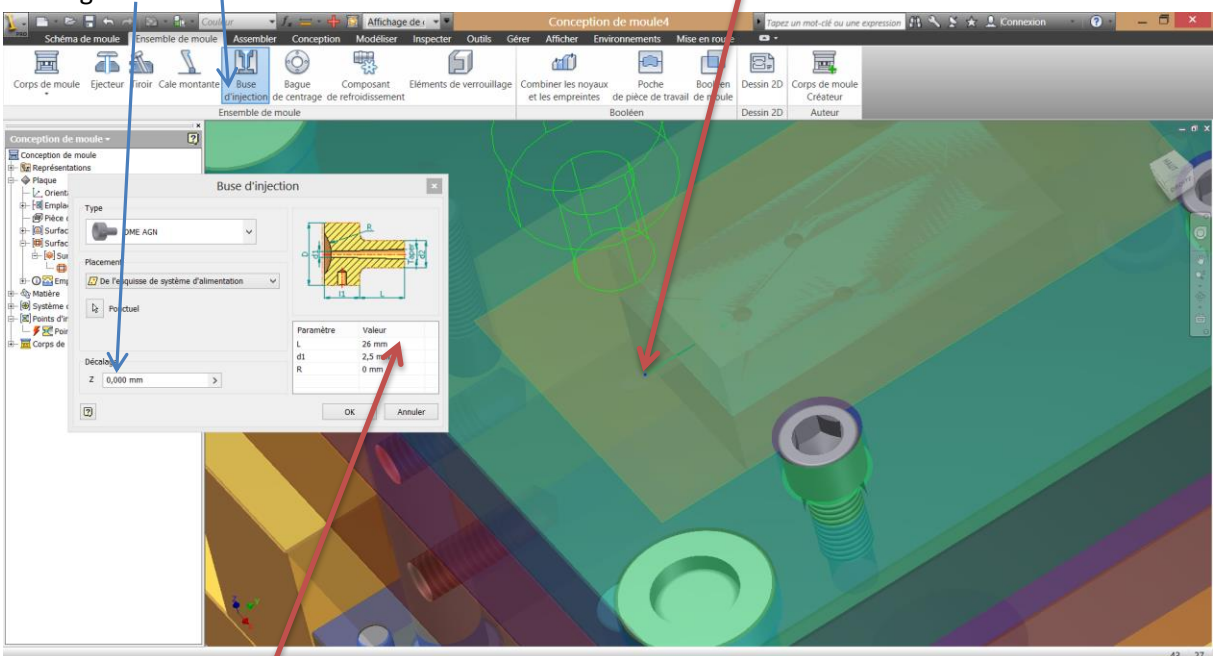

Ajuster le paramètre L à la bonne longueur afin que l'extrémité de la buse soit dans le plan de joint, puis OK.

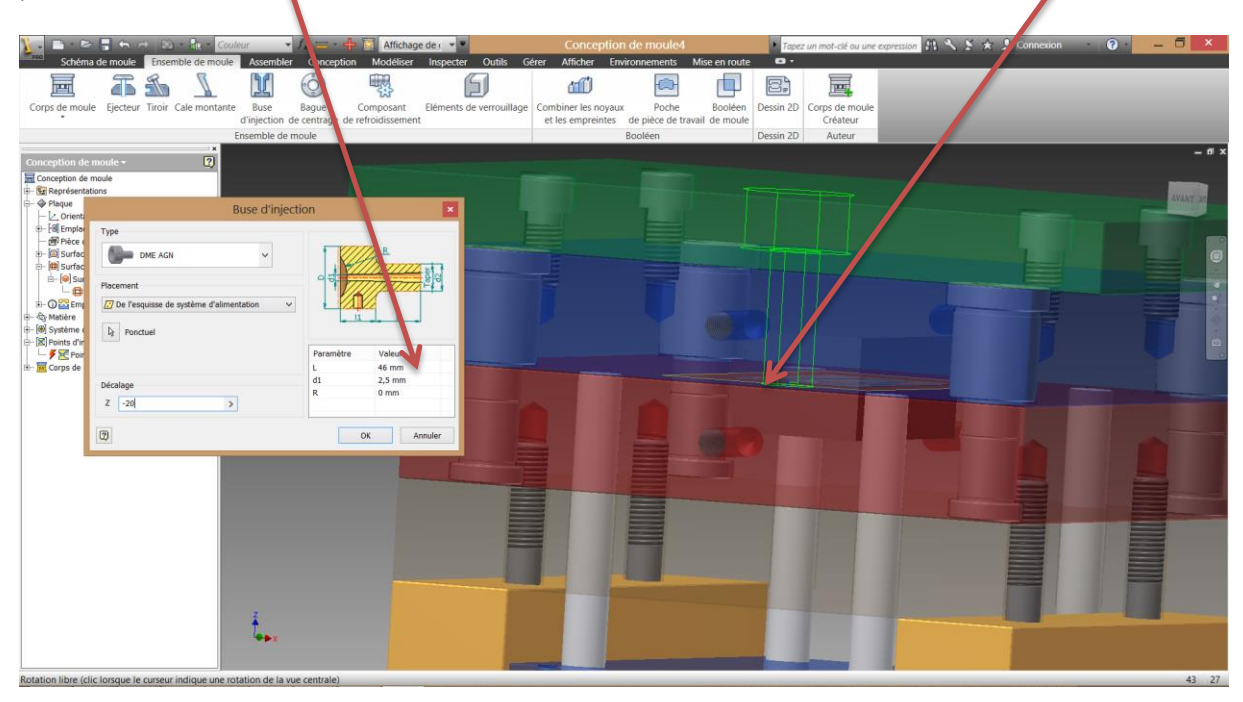

8. -8 -H T L Ľ 5 OV diff) de Type URDIN 646 0 RABOU Type B H 4 DIO Buse d'ing Da Face de ba 0.000 In Points à injec Fans de moi 2 - Corps de mou - 🕅 Buse d'injectio yez sur F1 pour afficher l'aide 44 28

Cliquer maintenant sur [bague de centrage] puis sur OK.

2

Conception de moule

→ Seprésentations
 → Plaque
 ↓ Orientation

Griefladon
 Gill Emplacements
 Gill Surfaces de fermeture
 Gill Surfaces du plan de joint

Implementation de la contection de la contectión de la contectión de la conte

de la bague de centrage

- 🗞 Matière - 🛞 Système d'alimentation

- [II] Points d'injection └─ ダ III Point d'injection1 - III Corps de moule - ∭ Buse d'injection

O Composan

Vérifier maintenant de ne pas avoir d'éclair rouge dans l'arbre de construction, le cas échéant, faire un double clic sur l'icone puis sur OK, il s'agit d'une mise à jour du système.

Cliquer ensuite sur [simulation] puis [paramètres de simulation] puis sur ['onglet [suggérer] puis démarrer. Valider le message d'alerte.

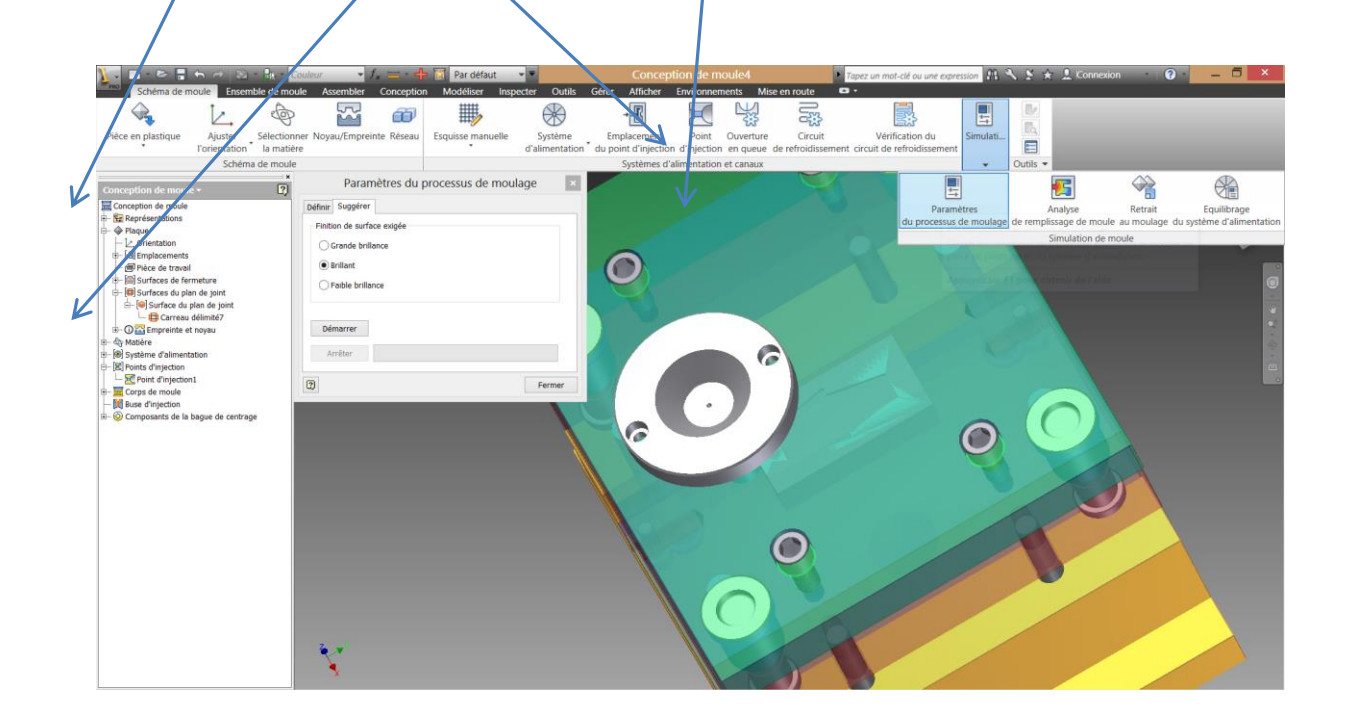

Un résumé de l'injection est alors disponible après un peu de temps de calcul. Cliquer sur OK.

|                                   |                 | Résumé             |         |             |                                                                                                    |                |   |
|-----------------------------------|-----------------|--------------------|---------|-------------|----------------------------------------------------------------------------------------------------|----------------|---|
| Général Fenêtre de moulage        |                 |                    |         |             |                                                                                                    |                |   |
| Fenêtre de moulage                |                 |                    |         |             | Temps d'analy                                                                                            | yse : 3.64 (s) | ^ |
| Matières<br>Impact environnementa | l Fabricant     | Nom commercial     | Famille | Charge      | Point optimum                                                                                            |                |   |
| <b>25</b>                         | A Schulman GMBH | SCHULADUR A3 GF 20 | PBT+ASA | Glass Fiber | Température du moule:<br>81.1 (C)<br>Température matière:<br>261.1 (C)<br>Temps d'injection:<br>0.40 (s) |                |   |
| Avertissement du<br>Aucun         | solveur         |                    |         |             |                                                                                                    |                | ~ |
|                                   | OK              | Annuler            | Aide    |             |                                                                                                    |                |   |

Observer le temps estimé d'injection.

Cliquer ensuite sur [simulation] puis [Analyse de remplissage de moule] puis sur l'onglet [suggérer] puis démarrer. Valider le message d'alerte.

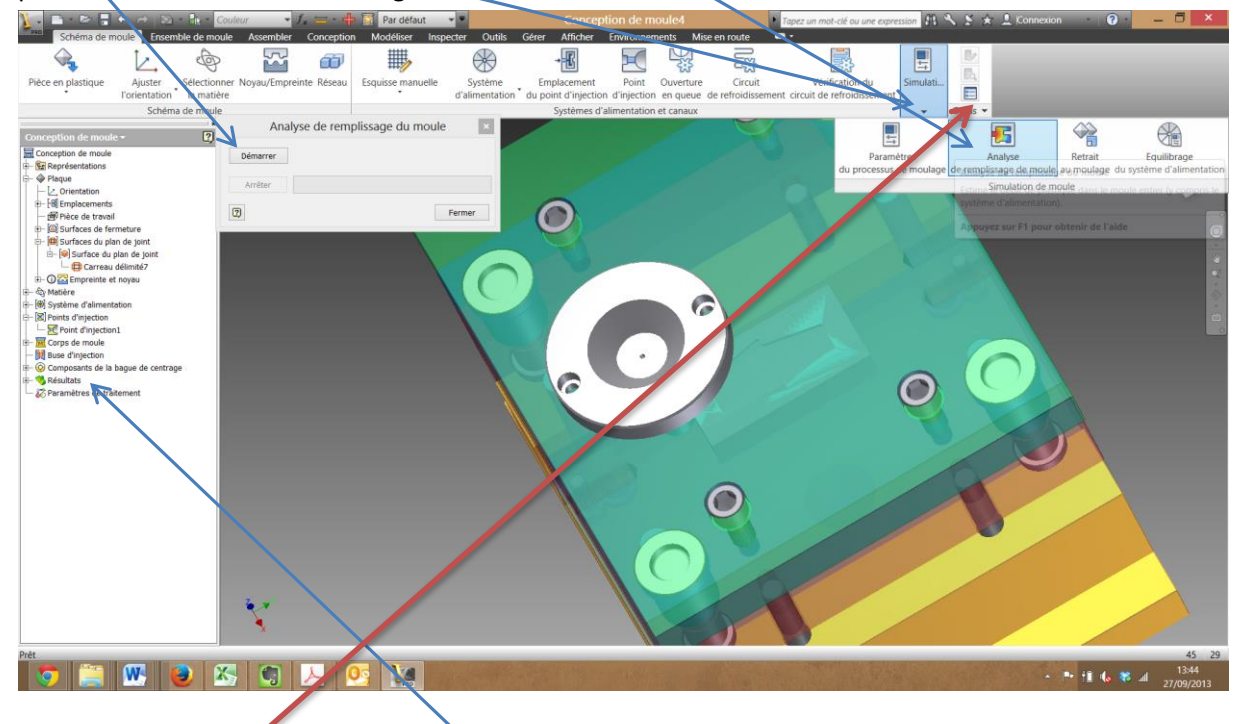

Cliquer sur annuler à l'arrivée du masque.

Développer les résultats dans l'arbre de construction et double-cliquer sur [flux de plastique]. Cliquer sur [outil], [animer les résultats] et sur l'icône continu : •

Observer le remplissage et à l'aide des autres résultats, vérifier la qualité de la coulée, le temps d'injection.

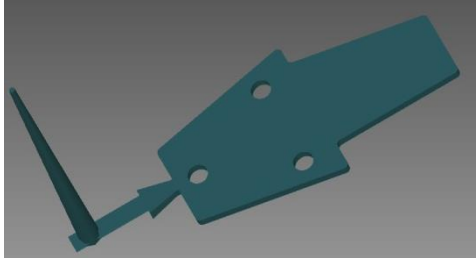